## 長野県災害情報共有システム ユーザマニュアル (Survey123版)

【長野県建設業協会 編】

2022年8月26日

株式会社 長野技研

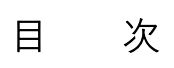

| 1 | SURVEY123 のインストール         | 1 |
|---|---------------------------|---|
| 2 | SURVEY123 の起動とサインイン       | 3 |
| 3 | 現地からの通報(初動対応、訓練、維持管理とも共通) | 9 |
| 4 | 調査テンプレートの削除               | 6 |

## 1 Survey123 のインストール

(1) システム要件

| OS                       | OSのバージョン                                        |
|--------------------------|-------------------------------------------------|
| Android                  | 6.0 Marshmallow 以降                              |
| iOS                      | 13 以降 (64 ビット)                                  |
|                          | ・Windows 11 Pro および Windows 11 Enterprise バージョン |
|                          | 21H2(64 ビット)以上                                  |
| <b>X7</b> <sup>*</sup> 1 | ・Windows 10 Pro および Windows 10 Enterprise バージョン |
| W INDOWS                 | 1809(32 ビットおよび 64 ビット) 以上                       |
|                          | ・Windows Server 2016 (64 ビット)                   |
|                          | ・Windows Server 2019 (64 ビット)                   |

(2) Survey123 のインストール(初回のみ)

モバイルデバイスを起動し、Survey123 をインストールします。

- ➤ Android: 「Play ストア」からインストール
- ▶ iOS: 「App Store」からインストール
- ▶ Windows: 「Microsoft Store」からインストール

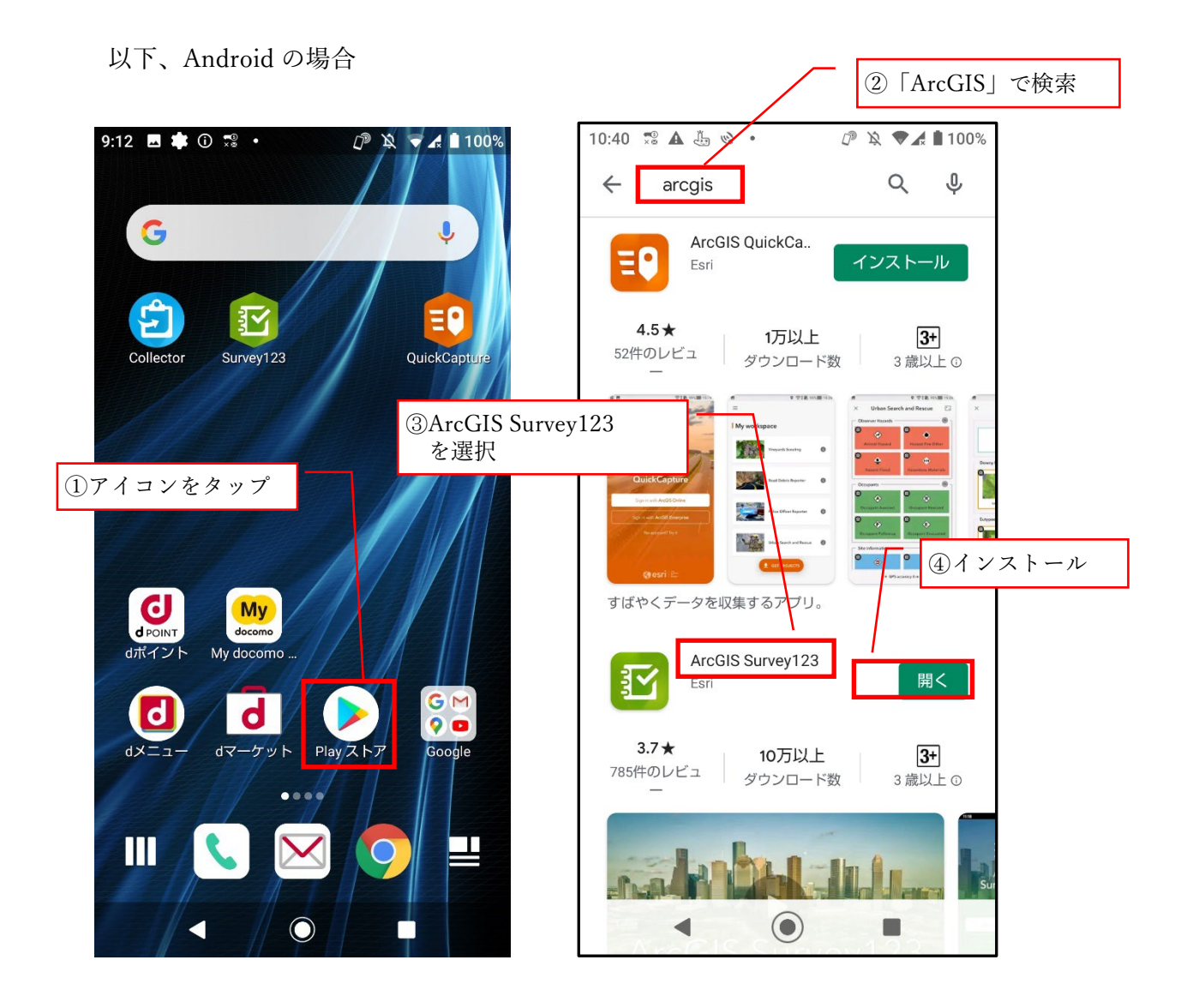

2 Survey123の起動とサインイン

(1) Survey123 の起動

モバイルデバイスを起動し、Survey123のアイコンをタップします。 初回起動時には、カメラと位置情報の使用許可について問われますが、「許可」を 選択して下さい。

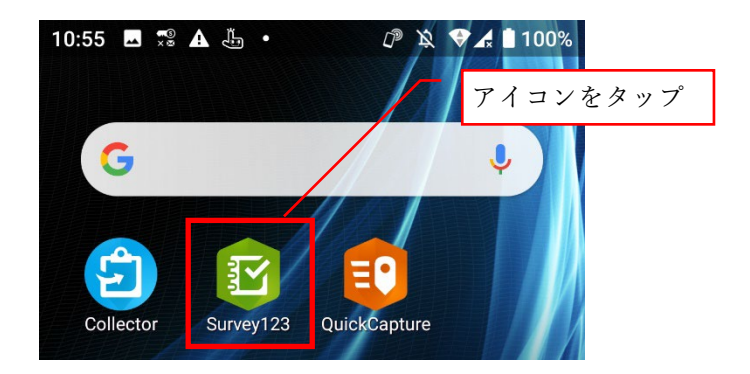

(2) サインインしないで続行

以下のダイヤログが表示されます。

「サインインしないで続行」をタップして下 さい。

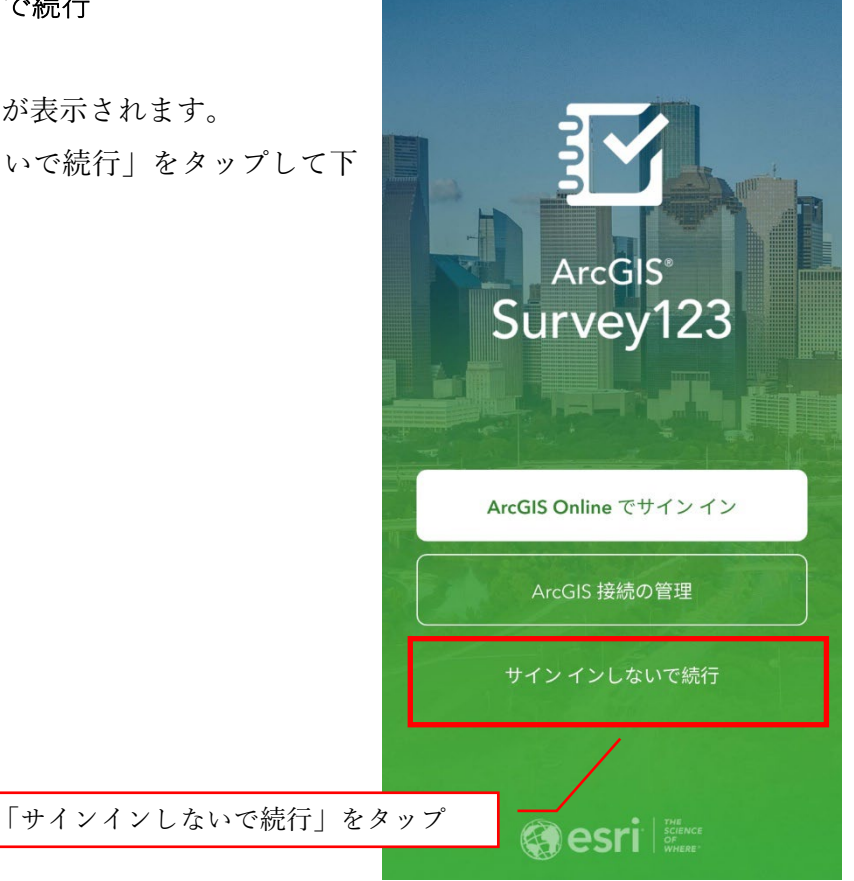

(3) 通報用テンプレートのダウンロード(初回のみ)

ここでは、以下の2つのテンプレートを読み込みます。

既に読み込まれている場合は、ダウンロードする必要はありません。(読み込ま れているテンプレートは、検索窓の下に表示されます)

| テンプレート名       | 用途 |                      |  |
|---------------|----|----------------------|--|
| 災害時緊急調査(初動対応) | •  | 災害発生直後、現地で写真やコメントを取得 |  |
|               |    | して送信する。              |  |
| 訓練・練習用        | •  | 上記の訓練用。              |  |

※誰でも(ライセンスがなくても)通報可能。

※機能は通報のみ。他のデータは閲覧不可。

検索窓右側の QR コードのアイコンをタップします。

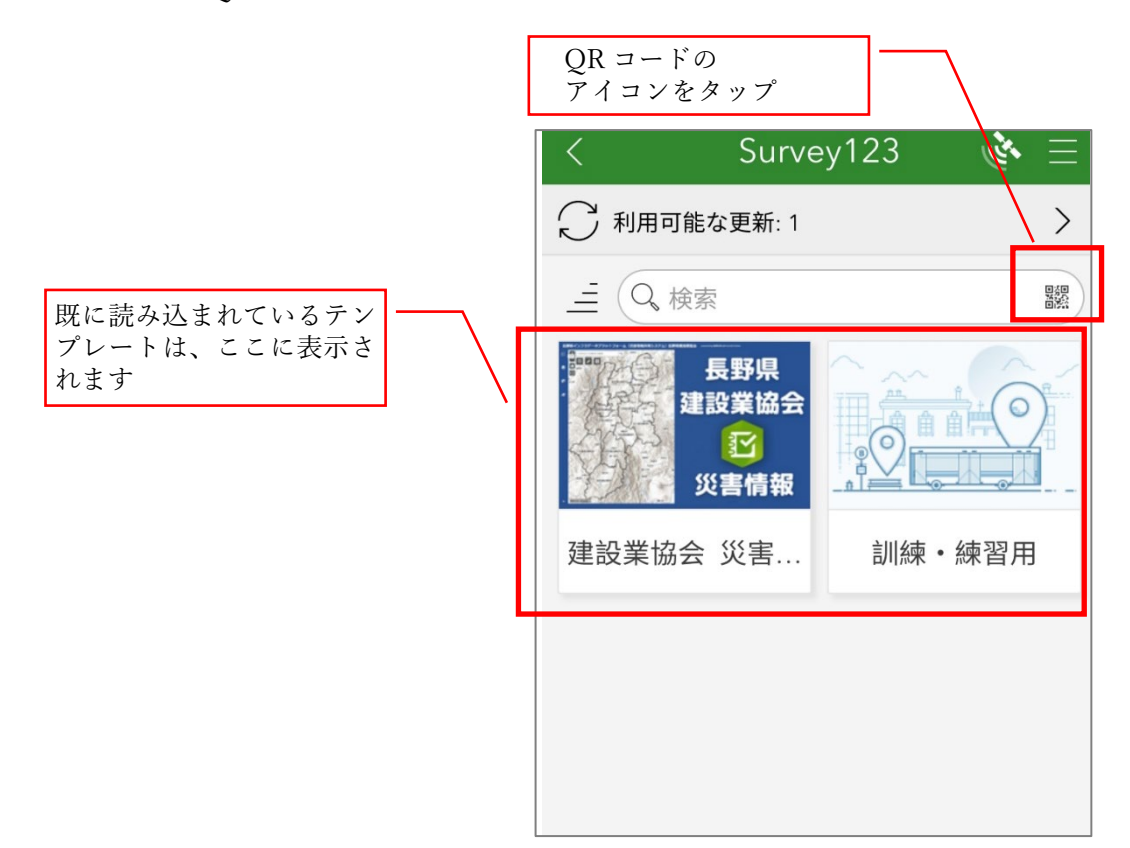

QR コードスキャナが起動します。

カメラの画角に以下の QR コードを表示させてく ださい。

※QRコードが読み取れない場合は、ブラウザでURLを開いてください。

テンプレートのダウンロードは 1 つずつ行ってく ださい。

ここにバーコードを

表示させる

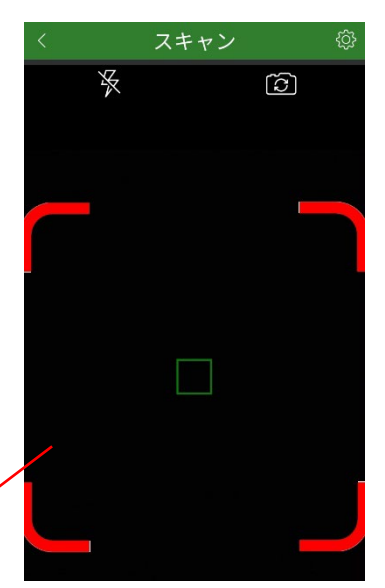

2022.8.26 改定

以下は、スマートフォン等のモバイルデバイスで調査を行う場合の説明です。 WEB ブラウザでデータを投稿する場合は、「(4)通報用テンプレートを WEB ブラ ウザで開く場合」を参照して下さい。

①災害時緊急調査(初動対応)

https://survey123.arcgis.app?itemID=b0f8cacbf5c449c1bb27732f58bbf8aa

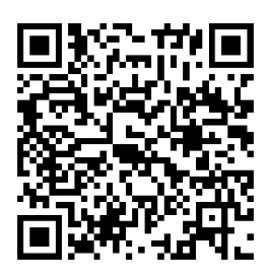

②訓練·練習用

https://survey123.arcgis.app?itemID=3e47e6a92d9845e68c31492a44d112ac

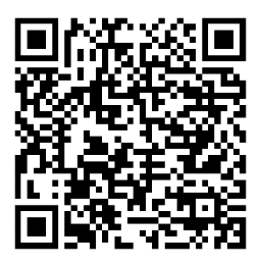

テンプレートがダウンロードされます。

別のテンプレートをダウンロードする場合は、QR コードの読み込みから同じ動 作を繰り返してください。

(4) 通報用テンプレートを WEB ブラウザで開く場合

以下は、WEB ブラウザでデータを投稿する場合の説明です。スマートフォン等の モバイルデバイスで調査を行う場合は、「(3)通報用テンプレートのダウンロード (初回のみ)」を参照して下さい。

①災害時緊急調査(初動対応) https://arcg.is/105TL0

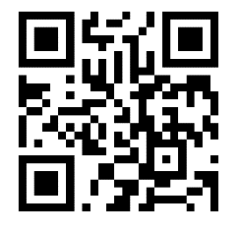

②訓練・練習用 https://arcg.is/1vPmiK0

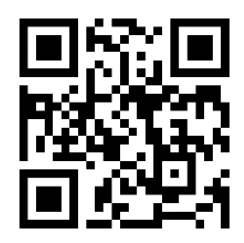

(5) 通報用テンプレートの起動(2回目から)

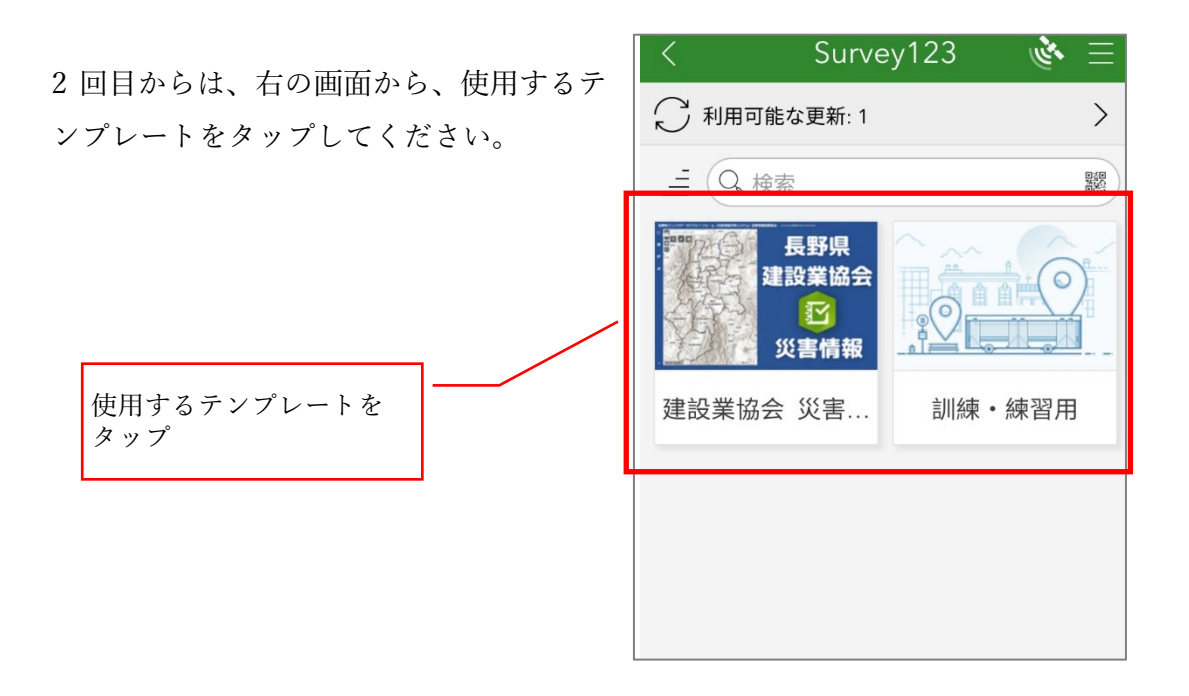

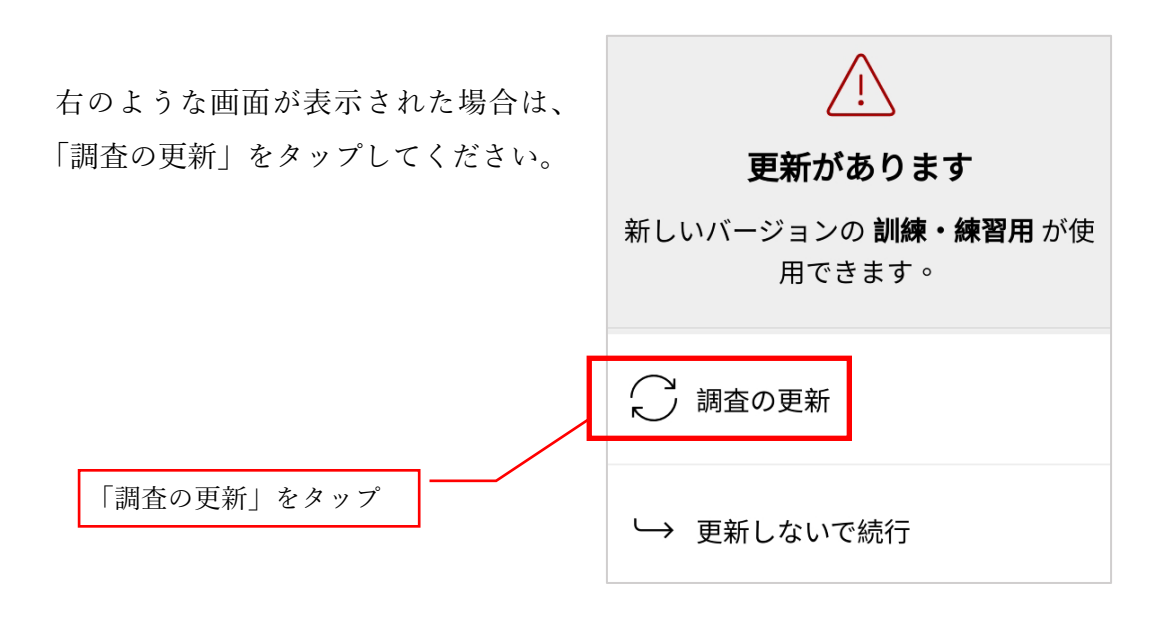

- 3 現地からの通報(初動対応、訓練とも共通)
  - (1) 写真と位置情報のアクセス許可(初回のみ)

写真及び位置情報のアクセス許可を確認される画面が出たら、いずれも「許可」 してください。

(2) データ収集

右のような画面が表示されます。

「収集」をタップすると、データの収集が始 まります。

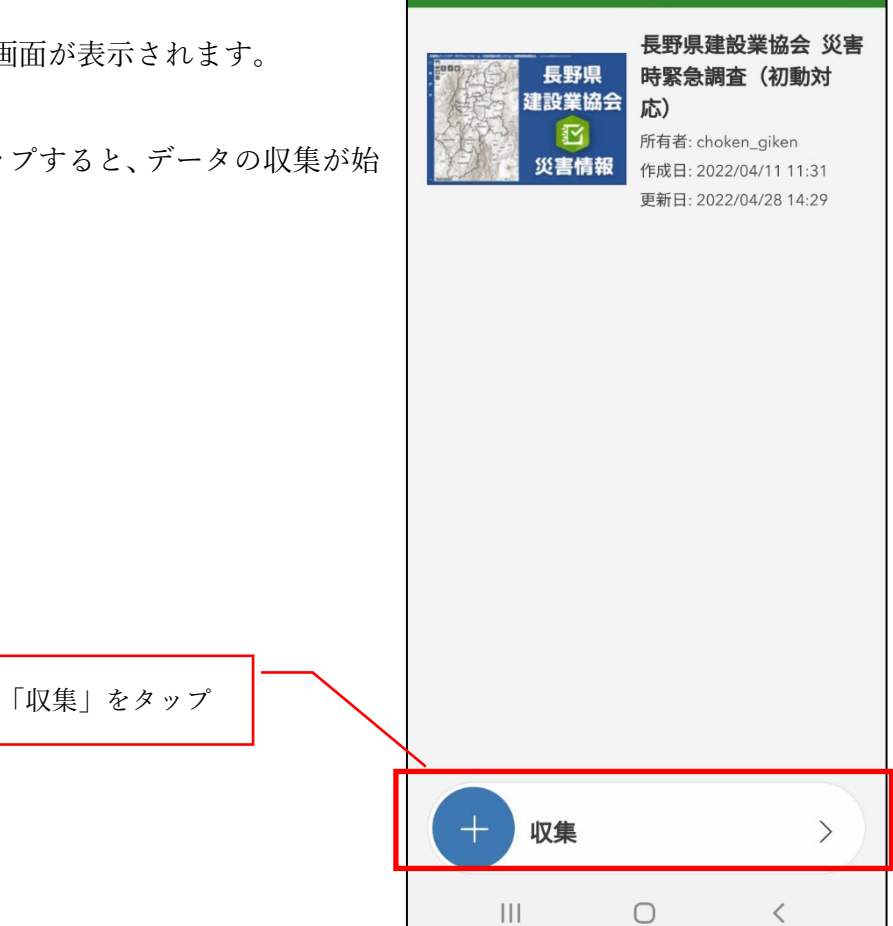

建設業協会 災害時緊急調査(初動

初期画面が表示されます。

「位置」をタップすると、位置の登録画面 が表示されます。

「位置」をタップ

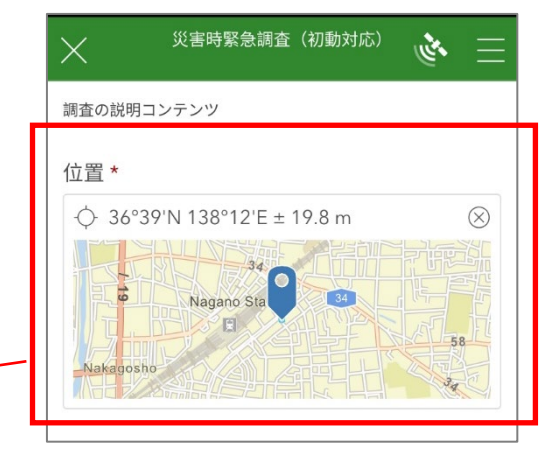

地図と、モバイルデバイスの GPS が計測して いる現在位置が表示されます。

位置を確認し、よければ右下の「<」をタップ して確定してください。

位置がずれていれば、地図の部分を指でドラ ッグして調整してください。 調整後は右下の「</br>

調整後は石下の「√」をタッフして確定してください。

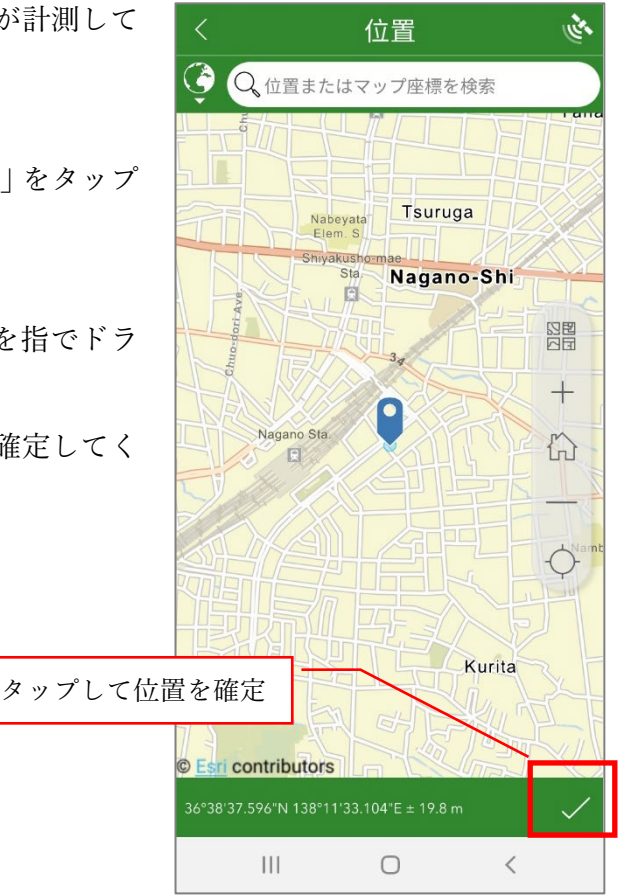

| 「コメント」欄をタップし、コメントを入<br>力してください。                              | 災害時緊急調査(初動対応) 🔥 📃<br>調査の説明コンテンツ |
|--------------------------------------------------------------|---------------------------------|
| 以下、「所属」・「氏名」・「コード」 も同様で<br>す。<br>※コードは今のところ入力する必要はあ<br>りません。 | 位置 *                            |
| 「コメント」をタップ                                                   |                                 |

「写真」欄の左側のカメラのアイコンをタップしてください。

モバイルデバイスのカメラアプリが起動しま すので、写真を撮影してください。

※写真は5枚まで撮影できます。 ※撮影した写真は、スマートフォンなどのデ バイスには保存されませんのでご注意下さ *د ب*ا

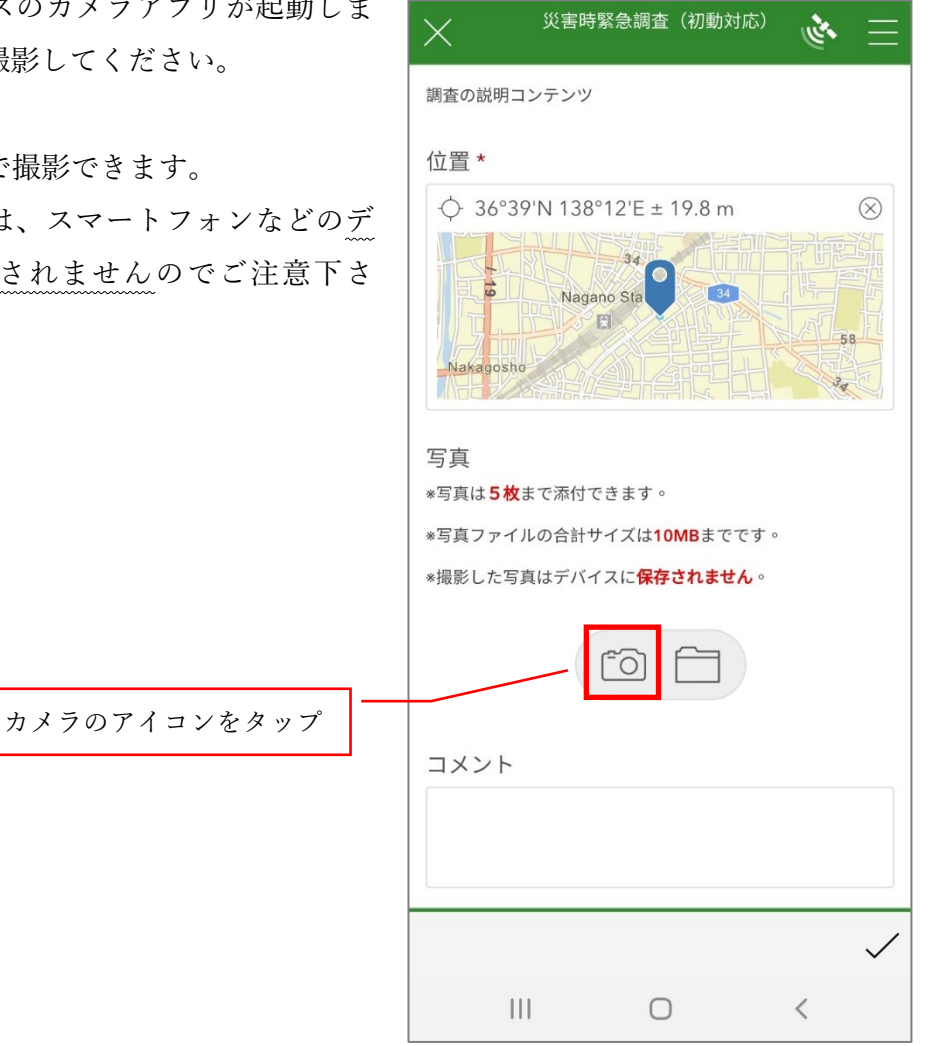

| データの入力が終了したら、 | 右下の | 「✓」 |
|---------------|-----|-----|
| をタップしてください。   |     |     |

| _ ✓ ] | 災害時緊急調査(初動対応) 🎸 | Ξ            |
|-------|-----------------|--------------|
|       |                 |              |
|       | 所属              |              |
|       | 株式会社長野技研        | $\otimes$    |
|       | 氏名              |              |
|       | 奥川博也            | $\otimes$    |
|       | <u>コード</u>      |              |
| 「✓」   | をタップ            |              |
|       |                 | $\checkmark$ |
|       |                 |              |

右の画面が表示されます。 「今すぐ送信」をタップしてください。

取得したデータは、すぐに情報共有システ ムに掲載されます。

「今すぐ送信」をタップ

|    | 災害時緊急調査(初動対応) 🔖 🗄                |   |
|----|----------------------------------|---|
| 0  | 調査の説明コンテンツ                       |   |
| ステ | 位置 *                             |   |
|    |                                  | 9 |
|    | $\bigcirc$                       |   |
|    | 調査が完了しました                        |   |
|    | デバイスがオンラインである。                   |   |
|    | 写<br>*写 🏱 今すぐ送信                  |   |
|    | *写】<br>*撮 <sup>1</sup> → この調査を続行 |   |
|    |                                  |   |
|    |                                  |   |
|    | field_2-20220425-061034.jpg      |   |
|    |                                  | / |

(3) 登録データの削除

以下の方法でデバイスからデータを削除で きます。

※送信済み(クラウド上)のデータは Survey123からは削除できません。編集可能 なライセンスでサインインした上で、WEB アプリで削除して下さい。

右の画面から、「送信済み」をタップしてく ださい。

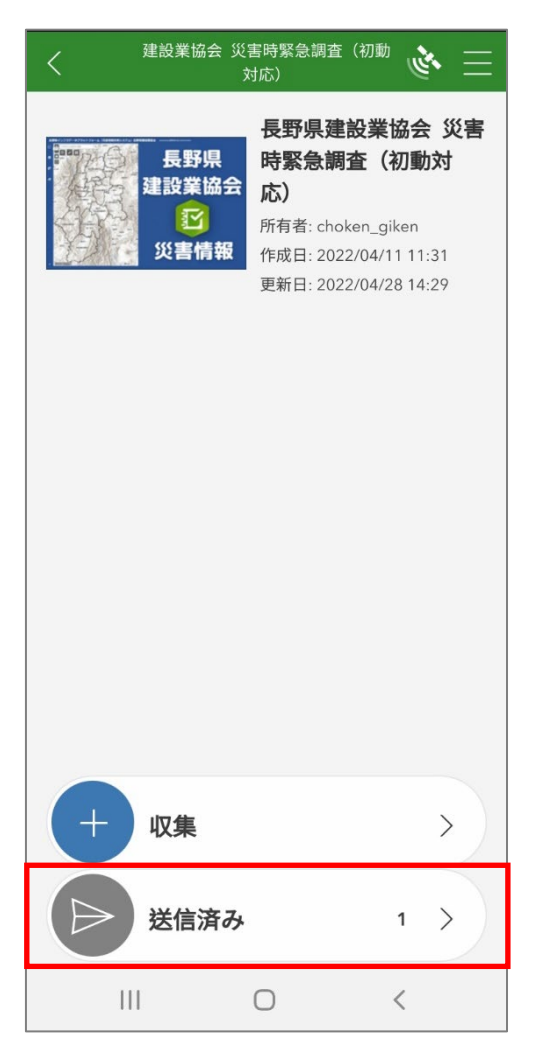

「送信済み」の画面が表示されます。

削除したいデータの右側にある「…」をタ ップしてください。

| <            | 送信済み                                                        | J.  |
|--------------|-------------------------------------------------------------|-----|
| = (          | 2、検索                                                        |     |
| (d)<br>6.9 m | field_2:field_2-20220425-0610.<br>4.jpg<br>変更日時: 2022/04/25 | ••• |
| <u>_</u>     | 」をタップ                                                       |     |

| ゴミ箱のアイコンが表示されます。    | <            | 送信済み            |              | 1 Sta |
|---------------------|--------------|-----------------|--------------|-------|
| このアイコンをタップすると、デバイスか | Q 検索         |                 |              |       |
| らデータを削除できます。        | 20220425-061 | <sup>03</sup> 🔟 | ( <u>^</u> ) | 50    |
| ゴミ箱のアイコンをグ          | マップ          |                 |              |       |

(4) データ収集の終了

データ収集が終了したら、他のアプリと同様の方法で、アプリを終了させてくだ さい。 4 調査テンプレートの削除

調査テンプレートを使用しなくなった場合は、以下の方法で削除して下さい。 ※テンプレートを削除しても、送信済みのデータはシステムに保管されます。(デ ータを自分で編集することはできなくなります)

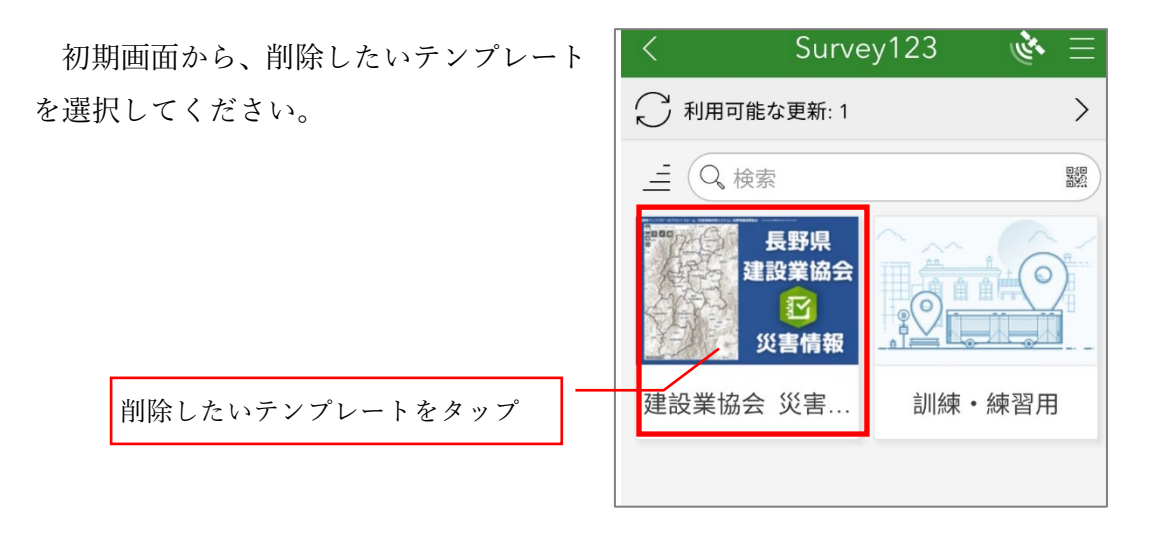

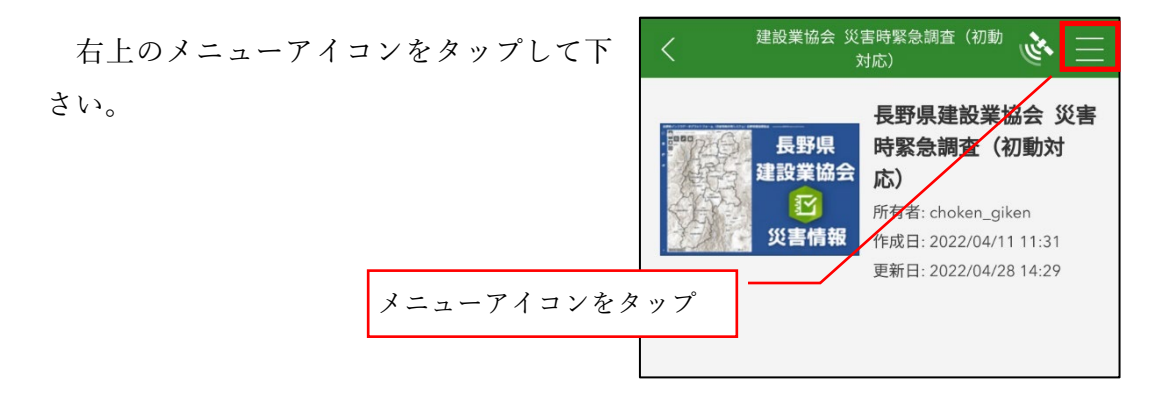

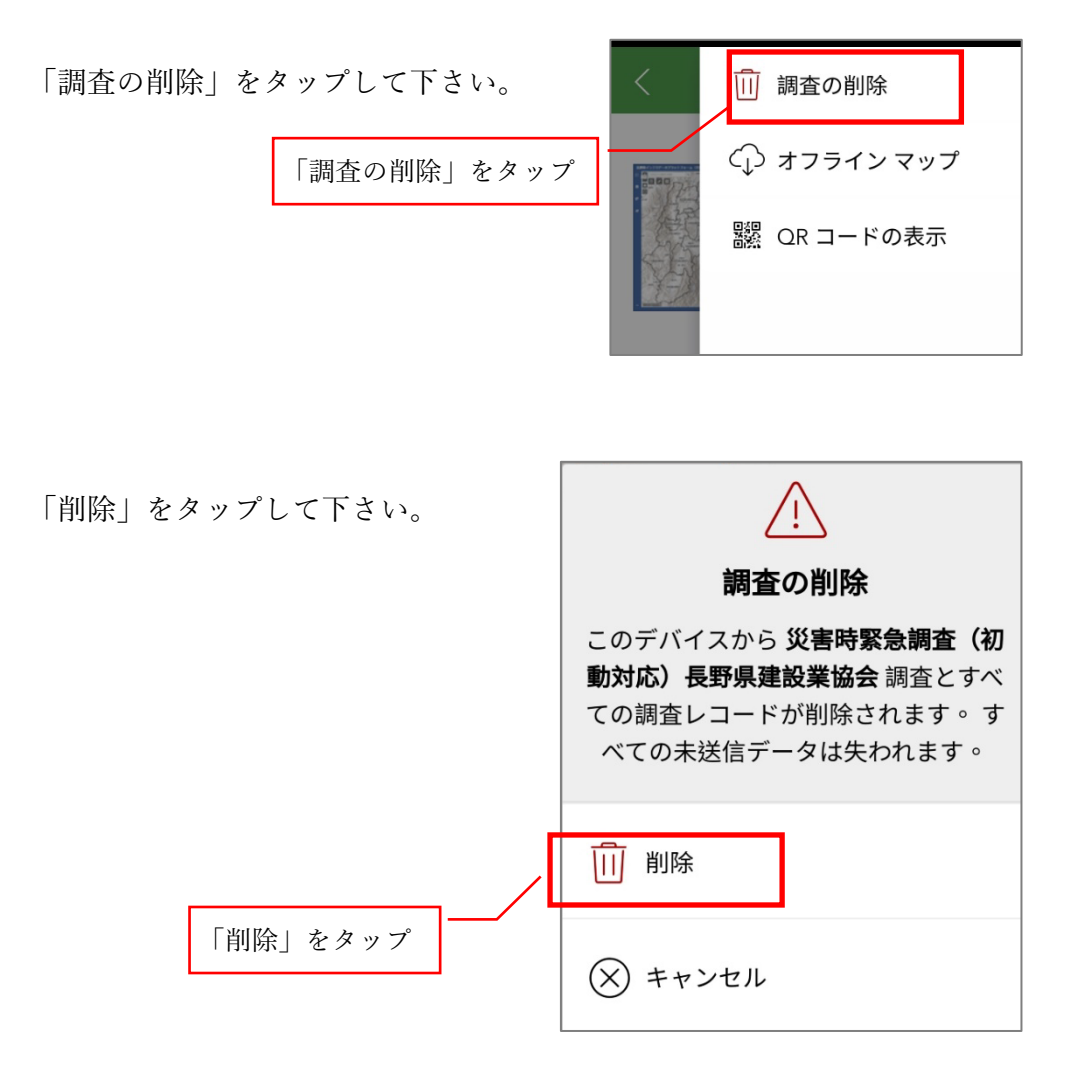

これでテンプレートはデバイスから削除されます。

再度使用する場合は、「(3) 通報用テンプレートのダウンロード(初回のみ)」の 手順から操作して下さい。